# Vizsgahirdetés

Fontos, hogy vizsgát csak kollokviummal záródó kurzushoz hirdetünk.

# 1. Lépés: Vizsgák, jegybeírás:

| C @                                                                                                    | O A nept                                                                                                    | t n-web3.tr. <b>pte.hu</b> /oktato/n                                                                                                    | nain.aspx?ismenucli                                                                                                    | lick=true&ictr1=inbox                                                                                                    | 습 🗢 🕒                                                                                                    |
|----------------------------------------------------------------------------------------------------|----------------------------------------------------------------------------------------------------|----------------------------------------------------------------------------------------------------|----------------------------------------------------------------------------------------------------|----------------------------------------------------------------------------------------------------|----------------------------------------------------------------------------------------------------|
| körváltás   Oktatói szerepkör                                                                                                    |                                                                                                    |                                                                                                    |                                                                                                    |                                                                                                    | Mátrahegyi Mária - AUSJKO   (21:28) Kijelentkezi                                                                                                    |
| Tanulmásyi rendszer Nep                                                                                                    | UN<br>ptun Meet Stree                                                                                                    |                                                                                                    |                                                                                                    |                                                                                                    |                                                                                                    |
| t adatok Oktatás Via<br>Via<br>Aktuolitások For<br>Via                                                                                                    | <b>izsgák, jegybeirá</b><br>zs <b>gák, jegybeirás</b><br>mthatárok kezelé<br>zsgafeladatsorok                                                                                                    | Információ Úgy                                                                                                    | yintézés Szakó                                                                                                    | Angerst<br>Dennet Honorde-Cherne General                                                                                                    |                                                                                                    |
|                                                                                                    | Contract of                                                                                                    |                                                                                                    | O Emedi da                                                                                                    | vanitak                                                                                                    |                                                                                                    |
|                                                                                                    | © Uzenet t                                                                                                    | tipusok:                                                                                                    | OEgyedi üz<br>Automati<br>OSszes üz                                                                                                    | zenetek<br>zenet                                                                                                    |                                                                                                    |
| Üzenetek 😥 🔀                                                                                                    | ¢ üzenet t                                                                                                    | tipusok:                                                                                                    | Egyedi üz<br>Automati<br>©összes üz<br>Listázás                                                                                                    | zenetek<br>Kan Szenetek<br>Zenet                                                                                                    |                                                                                                    |
| Üzenetek 😨 😒<br>Beérkezett uzenetek                                                                                                    | © Üzenet t<br>Műveletek:                                                                                                    | Uj üzenet                                                                                                    | ⊖Egyedi üz<br>⊖Automati<br>©összes üz<br>Listázás                                                                                                    | zenetek<br>kan izenetek<br>erret                                                                                                    |                                                                                                    |
| Úzenetek 😨 😒<br>Beérkezett uzenetek<br>Elküldött uzenetek<br>Archivált üzenetek                                                                                                    | Ozenet t                                                                                                    | Uj Ozenet                                                                                                    | Egyedi üz<br>Automati<br>Öösszes üz<br>Listázás                                                                                                    | zenetek<br>Kas Benetek<br>Jernet                                                                                                    |                                                                                                    |
| Üzenetek 😨 🔀<br>Bedrikezett uzenetek<br>Kikuldett uzenetek<br>Archivält uzenetek<br>Beältäkok<br>Cimiké                                                                                                    | Ozenet t      Műveletek:      Özenetek      Műveletek:                                                                                                    | Uj uzenet<br>Iliståja                                                                                                    | Egyedi üz<br>Automati<br>Osszes üz<br>Listázás                                                                                                    | zenetek<br>Kan Szenetek<br>izenet                                                                                                    | P 😸 🖈 🤌                                                                                                    |
| Üzenetek 😥 😒<br>Beérkezett uzenetek<br>Beúldett uzenetek<br>Archivált üzenetek<br>Deállákook<br>Címtár                                                                                                    | Ozenet t     Ozenetek     Ozenetek     Műveletek:     Tarol                                                                                                    | Uj uzenet                                                                                                    | Egyedi üz<br>Automati<br>©összes üz<br>Etstázás                                                                                                    | zenetek<br>Kes Ezenetek<br>eeret                                                                                                    | E datainet 3 -                                                                                                    |
| Dzenetek 22 20 20 20 20 20 20 20 20 20 20 20 20                                                                                                    | Ozenet t     Ozenetek     Ozenetek     Tarol                                                                                                    | Szuresek<br>tipusok:<br>(i) uzenet<br>i listája<br>Torde<br>Köldő                                                                                                    | Cayvoli üü<br>Automati<br>Obszces üi<br>Estözös<br>Tárr                                                                                                    | zenetek<br>kas Genetek<br>zenet                                                                                                    | Erkezis idipanţa (7)                                                                                                    |
| Dzenetek 2013<br>Bedriszentek<br>Maldatu uzentek<br>Maldatu uzentek<br>Bealtilaask<br>Cointár<br>Kedvenc funkciók 2013                                                                                                    | Vizenet t     Vizenet t     Vizenetek     Vizenetek     Vizenetek     Terol     Terol                                                                                                    | Szuresek<br>tipusok:<br>(U) uzenet<br>: Ilstája<br>: Tortés<br>Küldő<br>Hitos István                                                                                                    | Egyedi üz<br>Automati<br>Obszes ü<br>Ustrzas<br>Tár                                                                                                    | azenetek<br>Kara Ezenetek<br>Kara Ezenetek<br>Y                                                                                                    | Erkezős időpontjal V<br>2004. ja 19. 16.98. 20<br>2004. ja 19. 16.98. 20                                                                                                    |
| Özenetek ØS                                                                                                    | Vizenet t     Vizenet t     Vizenet t     Vizenetek:     Vizenetek:     Tarol     O                                                                                                    | Szüresek      tipusok:      Uj üzenet      ilistája      Köldő      Hüse latván      Rendeseüzenet      Rendeseüzenet                                                                                                    | Cegyedi üz<br>Automati<br>®Összes ü<br>Listázas<br>Tára<br>@ eda<br>@ eda                                                                                                    | 77 Secretek Secretek | Encode sidometal         20           2004.12.19.163020         2004.12.19.163020           2004.12.19.1620113         2004.12.19.1620113                                                                                                    |
| Özenetek 2020<br>Befrizert uzenetek<br>Hücklet üronetek<br>Delli kink<br>Cinstr<br>Kedvenc funkciók 2020                                                                                                    | Vizenet t     Vizenet t     Vizenet t     Vizenetek:     Vizenetek:     Terol     O                                                                                                    | Szüresek<br>tipusok:<br>U) Uzenet<br>Ilståja<br>Tordes<br>Köldő<br>Höse István<br>Rendserüzenet<br>Rendserüzenet                                                                                                    | Cayedi üz<br>Automati<br>®Összes üz<br>(Intézés<br>Tár<br>© sén<br>© sén<br>© sén<br>© sén                                                                                                    | 97 92 92 92 92 92 92 92 92 92 92 92 92 92                                                                                                    | Colomerat (20                                                                                                    |
| Özenetek 😨 🔂<br>Berkezett üzenetek<br>Kululatet üzenetek<br>Arburli üzenetek<br>Berliäsek<br>Cintár<br>Kedvenc funkciók 😨 😒                                                                                                    | Úzenet t     Úzenet t     Úzenetek     Úzenetek     Úzenetek     Terol                                                                                                    | V Bornet<br>V Bornet<br>V Bornet<br>V Bornet<br>V Bornet<br>V Bornet<br>Kildő<br>Höre bitvin<br>Rendszeutzenst<br>Rendszeutzenst<br>Rendszeutzenst                                                                                                    | Cayredi üz<br>Automati<br>Obszces üz<br>Estézée<br>Tár<br>Gele<br>Estézée<br>Estézée<br>Estézée<br>Sate                                                                                                    | 97 97 98 99 10 10 10 10 10 10 10 10 10 10 10 10 10                                                                                                    | Continuent     Continuent     C                                                                                                    |
| Özenetek <table-cell> 🕃 🔂<br/>Beńszert uzenetek<br/>(Buidet uzenetek<br/>Archväll üzenetek<br/>Datilásak<br/>Cimiár</table-cell>                                                                                                    | Müseletek:<br>Dizenetek<br>Müseletek:<br>0<br>0<br>0<br>0<br>0<br>0<br>0<br>0<br>0<br>0<br>0<br>0<br>0                                                                                                    | Szüresek      Szüresek      Süresek      Süresek     | CEpyedi üz<br>Automati<br>® Összes üz<br>Estözön<br>Tárq<br>© ede<br>© ede<br>© ede<br>© sei<br>© sei<br>© sei<br>© sei<br>© sei                                                                                                    | 77  79  79  Statist Lisikattai Junia Lisika                                                                                                    | Erkezis kilomizet         Oldenizet         20           004.12.19.16:0 <sup>10</sup> 20         20         20           2024.12.19.16:0 <sup>10</sup> 2004.13.19.10:101         2004.13.19.10:101         2004.13.19.10:101           2024.13.13.10:10:15         2024.13.14.10:10:15         2024.13.14.10:10:15         2024.13.14.10:10:15                                                                                                    |
| Dzenetek 2013<br>Bedriszett üznetek<br>Büldett üznetek<br>Artivali üznetek<br>Cintar<br>Kedven: funkciók 2013                                                                                                    | Můvětek:<br>Uzenetik<br>Můvětek:<br>Tarol<br>                                                                                                    | SAUKESK                                                                                                    | Capeed ib<br>Automati<br>©Osszes it<br>Estőzze<br>Estőzze<br>Estőze<br>Estő<br>Estőze<br>Estő<br>Estő<br>Estő<br>Estő<br>Estő<br>Estő<br>Estő<br>Estő                                                                                                    |                                                                                                    | Ertexts iddiporta II<br>2024.http:///<br>2024.bt.0.fb/2021<br>2024.bt.0.fb/2021<br>2024.bt.0.fb/2 |
| Ozenetek 2015<br>Beńfrzert zenetek<br>Bisklaft zenetek<br>Arthułł zenetek<br>Dalilásak<br>Cintár<br>Kedvenc funkciók 2015                                                                                                    | Nüveletek:                                                                                                    | SAUKESE                                                                                                    | Cityped i Br<br>Antomati<br>Citatoria<br>Citatoria<br>Cita                                                                |                                                                                                    | Continuent of the continuent of the continu                                                                                                    |
| Üzenetek <table-cell> <table-cell> S<br/>) Beferkeret Uzenetek<br/>) Archvält Uzenetek<br/>) Archvält Uzenetek<br/>) Omitikaak<br/>) Cintár<br/>Kedvenc funkciók 🖓 S<br/>Naptár 🖓 Sa V<br/>н K Sa G. ab Sa V</table-cell></table-cell> | Nüveletek:<br>Vizenet ti<br>Vizenetek:<br>Vizenetek: | SAUKSEK     SAUKSEK     S | Creptofi Bi Actionali<br>Occasionali<br>Occasionali<br>Citatzza<br>Citatzza<br>Citatza<br>Citatzza<br>Citatzza<br>Citatza<br>Citatzza<br>Citatza<br>Citatza<br>Citatz | y y y y (b) kepitak ubaska kodan uning ubaska kodan uning ubaska ubaska ubaska ubaska uning ubaska ubaska ubaska ubaska ubaska uning ubaska ubaska ubaska ubaska uning ubaska ubaska ubaska ubaska ubaska ubaska ubaska ubaska uning ubaska ubaska ubas | Channic et 20                                                                                                    |

### 2. Lépés: félév kiválasztása, Listáz gomb:

| C G                                                                                                    | O A neptun-web3.tr. <b>pte.h</b> (oktato/main.aspx?is                                | menuclick=true&ctrl=0901                                                      | ,<br>                                      |                        | ģ      |                   |
|----------------------------------------------------------------------------------------------------|--------------------------------------------------------------------------------------|-------------------------------------------------------------------------------|--------------------------------------------|------------------------|--------|-------------------|
| ját adatok Oktatás Vizs                                                                                | gāk, jegybeirās Informāció Ūgyintėzės                                                | Szakdolgozat                                                                  |                                            |                        |        |                   |
| Aktualitások 😥 🔀                                                                                       | Vizsgák, jegybeirás                                                                  |                                                                               |                                            |                        |        |                   |
|                                                                                                    | Szűrések Vysgák me                                                                   | egjelenítése: Vizsgaa Jalmak kurzuso                                          | kkal, Félév: 2024/25/2, Összes kurzus: Nem |                        |        |                   |
|                                                                                                    | ♦ Vizsgák megjelenítése:<br>K                                                        | izsgaalkalmak kurzesokkal<br>urzusok vizsgaalkalmakkal<br>urze vizsgaalkalkek |                                            |                        |        |                   |
| Üzenetek 🖸 🔀                                                                                           | ♦ Félév: 202                                                                         | 4/25/2 v                                                                      |                                            |                        |        |                   |
| Reárkezett üzenetek                                                                                    | ♦ Intervallum kezdete (Például:2025.04.28.) ♦ Intervallum vége (Például:2025.04.28.) |                                                                               |                                            | Tárgy neve: Tárgy kód: |        |                   |
| Elküldött üzenetek                                                                                     | Szervezeti egység:                                                                   |                                                                               |                                            |                        |        |                   |
| Archivált üzenetek                                                                                     |                                                                                      |                                                                               |                                            |                        |        |                   |
| Cimtár                                                                                                 |                                                                                      | tázás                                                                         |                                            |                        |        |                   |
|                                                                                                    | Műveletek: Hozzáadás a kedvencekhez Új vizso                                         | ja kiirása                                                                    |                                            |                        |        |                   |
| Vaduana funkciók 👩 🖸                                                                                   | Saját vizsgák Vizsga statisztikák Mir                                                | iden vizsga                                                                   |                                            |                        |        |                   |
|                                                                                                    | Vizsgák                                                                              |                                                                               |                                            |                        |        | 🗎 🗏 🕭 🧞           |
|                                                                                                    |                                                                                      |                                                                               |                                            |                        |        | 1 Oldalméret 20 v |
|                                                                                                    | 🛨 Vizsga idöpontja 🔺                                                                 | Vizsga tipusa                                                                 | Nin./Max. létszám                          | Jelentkezettek száma   | Termek | Leirás            |
| Naptár 😥 🔀                                                                                             | Nincs találat                                                                        |                                                                               |                                            |                        |        |                   |
| 2025. április >                                                                                        | Találatok száma:0-0/0 (16 ms)                                                        |                                                                               |                                            |                        |        |                   |
| 31 1 2 3 4 5 6                                                                                         |                                                                                      |                                                                               |                                            |                        |        |                   |
| 14 15 16 17 18 19 20                                                                                   |                                                                                      |                                                                               |                                            |                        |        |                   |
| <b>28 29 30</b> 1 2 3 4                                                                                |                                                                                      |                                                                               |                                            |                        |        |                   |
| S 6 7 8 9 10 11<br>ZÓrák ⊠Vizsoák                                                                      |                                                                                      |                                                                               |                                            |                        |        |                   |
| Találkozók Peladatok<br>Pelinatkozási listák<br>Oktató mentesltések<br>Konzultációk<br>Időpontfoglalás |                                                                                      |                                                                               |                                            |                        |        |                   |
| Műveletek: 🛐 🛛 Naptár export                                                                           |                                                                                      |                                                                               |                                            |                        |        |                   |
|                                                                                                    |                                                                                      |                                                                               |                                            |                        |        |                   |

Fontos, itt csak a vizsgák listázása történik, a kurzusoknál, újra listázni szükséges

## 3. Lépés: Új vizsga kiírása:

| C                                                                                                    | Amptur-web3tzpteba/oktati taan.aspilum gak, jegybeirás Információ Éguetézés      Vizsgák, jegybeirás     Szűrések Vizjuk meg     bytagik megietahéze:     Vizjuk megietahéze: | elenítése: Vízsgaalkalmak kurzusokk                                 |                                          |                      | ជ      | v (1)             |
|----------------------------------------------------------------------------------------------------|----------------------------------------------------------------------------------------------------|---------------------------------------------------------------------|------------------------------------------|----------------------|--------|-------------------|
| t adatok Oktatás Vizsy<br>Aktualitások 😨 🔀                                                                               | gák, jegybeirás Információ Üg ntézés    Vizsgák, jegybeirás  Szűrések Viz yák meg  (vizsgák megjelenhése: @viz                                                                | zakdolgozat<br>elenítése: Vizsgaalkalmak kurzusokk                  |                                          |                      |        |                   |
| Aktualitások 😨 🔀                                                                                                    | Vizsgák, jegybeírás     Szűrések Viz ják meg     Vizsgák megjelenltése:     Ovizs                                                                                             | elenítése: Vizsgaalkalmak kurzusokk                                 |                                          |                      |        |                   |
|                                                                                                    | Szűrések Vizyák meg<br>Vizsgák megjelenítése:                                                                                                    | elenítése: Vizsgaalkalmak kurzusokk                                 |                                          |                      |        |                   |
|                                                                                                    | Vizsgák megjelenítése:     Ovize                                                                                                    |                                                                     | al, Félév: 2024/25/2, Osszes kurzus: Nei | n                    |        |                   |
|                                                                                                    | ⊂Kur<br>⊖Csa                                                                                                    | gaalkalmak kurzusokkal<br>usok vizsgaalkalmakkal<br>svizsgaalkalmak |                                          |                      |        |                   |
| Üzenetek 😥 🔀                                                                                                    | Félév:     Z024/     Intervallum kezdete (Például:2025.04.28.)                                                                                                    | 5/2 ×                                                               |                                          | Tárgy neve:          |        |                   |
| Beérkezett üzenetek                                                                                                    | <ul> <li>Intervallum vége (Például:2025.04.28.)</li> <li>Szervezeti eszcén:</li> </ul>                                                                                        |                                                                     |                                          | Tárgy kód:           |        |                   |
| Elküldött üzenetek<br>Archivált üzenetek                                                                                 | v otoricato cypicy.                                                                                                    | 😑 ×                                                                 |                                          |                      |        |                   |
| Beállítások                                                                                                    |                                                                                                    | áx                                                                  |                                          |                      |        |                   |
| Cimtár                                                                                                    | Műveletek: Hozzáadás a kedvencekhez Új vizsga                                                                                                    | kiirása                                                             |                                          |                      |        |                   |
|                                                                                                    | Saját vizsgák Vizsga statisztikák Mind                                                                                                    | n vizsga                                                            |                                          |                      |        |                   |
| Kedvenc funkciók 🛛 😟 🔀                                                                                                   | Vizsgák                                                                                                    |                                                                     |                                          |                      |        | 1 🖹 🖹 🛃           |
|                                                                                                    |                                                                                                    |                                                                     |                                          |                      |        | 1 Oldalméret 20 v |
|                                                                                                    |                                                                                                    | Vizsga típusa                                                       | Min./Max. létszám                        | Jelentkezettek száma | Termek | Leírás            |
| Naptár 🔂 🔀                                                                                                    | Nincs találat                                                                                                    |                                                                     |                                          |                      |        |                   |
| 2025. április ►<br>1 K Sze Ct P Szo V                                                                                    | Találatok száma:0-0/0 (16 ms)                                                                                                    |                                                                     |                                          |                      |        |                   |
| 1 1 2 3 4 5 6<br>7 8 9 10 11 12 13<br>4 15 16 17 18 19 20<br>1 22 23 24 25 26 27<br>20 1 2 2 4                           |                                                                                                    |                                                                     |                                          |                      |        |                   |
| 6 7 8 9 10 11                                                                                                    |                                                                                                    |                                                                     |                                          |                      |        |                   |
| Órák ⊠Vizsgák<br>Találkozók SFeladatok<br>Feliratkozási listák<br>Oktató mentesítések<br>Konzultációk<br>Időpontfoglalás |                                                                                                    |                                                                     |                                          |                      |        |                   |
| űveletek: 😢 Naptár export                                                                                                |                                                                                                    |                                                                     |                                          |                      |        |                   |
|                                                                                                    |                                                                                                    |                                                                     |                                          |                      |        |                   |

#### 4. Lépés:

a.) vizsga általános adatainak megadása:

| 🕆 Neptun.Net PTE_OW3 🛛 🗙                                                                                                    | +                                                                                                    |                                                     |                     |                       |                         |                                            | ~ – ø                                |
|----------------------------------------------------------------------------------------------------|----------------------------------------------------------------------------------------------------|-----------------------------------------------------|---------------------|-----------------------|-------------------------|--------------------------------------------|--------------------------------------|
| $\leftrightarrow$ $\rightarrow$ C $\textcircled{a}$                                                                                                    | O 🔒 neptun-web3.tr. <b>pte.hu</b>                                                                                                    | /oktato/main.aspx?ctrl=o_exa                        | m_modify&issub=true |                       |                         | ₿ 80% ☆                                    | ♥ ④ ≦                                |
| Saját adatok Oktatás Vizsy                                                                                                    | gāk, jegybeirās Informāció Ügyintēzēs                                                                                                    | Szakdolgozat                                        |                     |                       |                         |                                            |                                      |
| Attuation Attuation Ormate Ormate Orm | Opstrage klides     Vitage landet     Vitage landet     Vitag | Kabel                                               | MagdanMa            |                       |                         |                                            |                                      |
| Neptár         Image: Second Second Seco                                 | Estra adetsk<br>Kurzusok<br>Milvelantis (Alexé meggélenhés) Kurzus hot<br>Tángy Pélélv Kurzus köt<br>Kurzus köt                                                                                                    | dadāta vizsgāhez Kijaldītak torido<br>Kurzus tipusa | )<br>Hax, kitazám   | Kurzus vizagatīpusa   | Előzetes vizsgafeltéted | E-vizoja jelizoj                           | ripatria                             |
| 21 22 23 24 25 26 27<br>28 29 30 1 2 3 4                                                                                                    | Telálatok száma:0-0/0 (0 ms)                                                                                                    |                                                     |                     |                       | ли                      | eleteks (Jelsző megjelenítése) Kurzus hozz | cáadása vizsgához Kijelőltek törlése |
| Øórák Øvizsgák                                                                                                    | Vizsgáztatók                                                                                                    |                                                     |                     |                       |                         |                                            | 1 🗄 🖈                                |
| Peliratkozási listák     Oktató mentesítések                                                                                                    | Műveletek: Vizsgáztató hozzáadása vizsgához                                                                                                    | Kjelältek törlése                                   |                     |                       |                         |                                            |                                      |
| ✓Konzultációk ✓Időpontfoglalás                                                                                                    | Neptunkód                                                                                                    | Előtag                                              | Vezetěknév          | Keresztnév            | Tipus                   |                                            | Kipelõliks                           |
| Műveletele 🔛 Naptár export                                                                                                    | AUS3KO                                                                                                    |                                                     | Mátrahogyi          | Mária                 | Wzsgáztató              | ۲                                          | ŭ 🗖                                  |
|                                                                                                    | Találatok száma:1-1/1 (0 ms)                                                                                                    |                                                     |                     |                       |                         | Nűveletek: Vezspáztató hozz                | sáadása vizsgához Kijelöltek törlése |
|                                                                                                    | Termek                                                                                                    |                                                     |                     |                       |                         |                                            | 🗎 🛎 🐔                                |
|                                                                                                    | Műveletek: Terem hozzáadása vizsgához Kije                                                                                                    | icitek törlése                                      |                     |                       |                         |                                            |                                      |
|                                                                                                    | Terem Kapacitás                                                                                                    | Tipus                                               | eremfoglalás tipusa | Teremfoglalás kezdete | Teremfoglalás vé        | ige                                        | Kjelille                             |
|                                                                                                    | Nincs találat                                                                                                    |                                                     |                     |                       |                         |                                            |                                      |
|                                                                                                    | Találatok száma:0-0/0 (0 ms)                                                                                                    |                                                     |                     |                       |                         | Műveletek: Terem hozz                      | ásdása vizsgához Kijelöltek törlése  |
|                                                                                                    | Hentès Viosza                                                                                                    |                                                     |                     |                       |                         |                                            |                                      |
| 96%                                                                                                    |                                                                                                    |                                                     |                     |                       |                         | Segítség Súgó Oldaltérkép Hi               | ba/Igénybejelentés                   |

### Vizsga típusa: írásbeli vagy szóbeli

**Vizsga kezdete:** figyeljünk arra, hogy a kezdési időpont beleessen a vizsgaidőszakba, különben a következő hibaüzenetet kapjuk: "*A mentés sikertelen, mert a vizsga dátuma kívül esik a meghirdetett vizsgaidőszak dátumától!"* 

Vizsga vége: figyeljünk arra, hogy a vizsga vége beleessen a vizsgaidőszakba, különben a következő hibaüzenetet kapjuk: "*A mentés sikertelen, mert a vizsga dátuma kívül esik a meghirdetett vizsgaidőszak dátumától!*"

Minimális létszám: nem töltjük

Maximális létszám: ha üresen hagyjuk, nincs megkötés, bármennyien feljelentkezhetnek

**Várólista:** nem használjuk

### b.) Kurzus hozzáadása vizsgához:

| Sk Neptun Net PTE_OW3 × -                                                                                                 | +                                                                                                    |                                           |              |                     |                         |                                                 | ~ -                              | a × |
|----------------------------------------------------------------------------------------------------|----------------------------------------------------------------------------------------------------|-------------------------------------------|--------------|---------------------|-------------------------|-------------------------------------------------|----------------------------------|-----|
| ← → C @                                                                                                    | O A neptun-web3.tr.pte.hu/oktato                                                                                                    | /main.aspx?ctrl=o_exam_yodify&issu        | b=true       |                     |                         | 图 90% 公                                         |                                  | ຄ ≡ |
| Szerepkörváltás   Oktatói szerepkör                                                                                       |                                                                                                    |                                           |              |                     |                         | Hátrahegyi Hária - Al                           | 153KO   (08:04) Kijelentka       | -   |
| Tanthalagi readure Nepa                                                                                                   | n Mort Street                                                                                                    |                                           |              |                     | (                       |                                                 |                                  |     |
| Saját adatok Oktatás Vizsy                                                                                                | zák, jegybeirás Információ Űgyintézés<br>) Új vizsga kiirása                                                                                    | Szakdolgozat                              |              |                     |                         |                                                 |                                  |     |
|                                                                                                    | Vizsga tipusar     Vizsga kazdetar     Vizsga veger     Vizsga veger     Minimälis (étszáms     Mavieri készéms                                 | kiabet  2025.05.22 10.00 2025.05.23 12.00 |              |                     |                         |                                                 |                                  |     |
| Özenetek                                                                                                    | <ul> <li>Haktinata escalariti</li> <li>Várólista:</li> <li>A vizsgáztató látható a hallgatók számára:</li> <li>Jelentkezettek száma:</li> </ul> | 2                                         |              |                     |                         |                                                 |                                  |     |
| <ul> <li>7 0 Elisähötti ürseneteki</li> <li>3 Archivalit ürseneteki</li> <li>9 Beällitäsoki</li> <li>9 Cimtair</li> </ul> | <ul> <li>E-vizsga Jelszó alkalmazás minden kurzusrai</li> <li>Leírás:</li> </ul>                                                                |                                           | egjelenítés  |                     |                         |                                                 |                                  |     |
| Kedvenc funkciók                                                                                                    |                                                                                                    |                                           |              |                     |                         | $\mathbf{i}$                                    |                                  |     |
|                                                                                                    | Extra adatok                                                                                                    |                                           |              |                     |                         |                                                 |                                  |     |
|                                                                                                    | Kurzusok                                                                                                    |                                           |              |                     |                         |                                                 | 🛅 🛎 🤉                            | *   |
| Naptár Vila<br>4 2025. áprils +<br>H K Sze Ck P Szo V                                                                     | Müvələtəlis Jelszó megjelenildise Kurzus h                                                                                                    | zzáadása vizsgához Kijelöltek törlése     |              |                     |                         |                                                 | Kijelikés                        |     |
| 31 1 2 3 4 5 6<br>7 8 9 10 11 12 13                                                                                       | Tárgy Félév Kurzus kód                                                                                                    | Kurzus tipusa                             | Hax. létszám | Kurzus vizsgatipusa | Előzetes vizsgafeltétel | E-vizsga jels.                                  | 0                                |     |
| 14 15 16 17 18 19 20<br>21 22 23 24 25 26 27                                                                              | Találatok számai0-0/0 (0 ms)                                                                                                    |                                           |              |                     |                         | Műveletek : Jelszó megjelenítése Kurzus hozzáad | isa vizsoához 🕇 Kijelőltek törlé | 20  |
| 3 6 7 8 9 20 11<br>Orák Virsgák<br>Trifikovák Virsgák                                                                     | Vizsgáztatók                                                                                                    |                                           |              |                     |                         |                                                 | 🗎 🛎 2                            | •   |

A felugró ablakban fontos kiválasztani a kurzusokra vonatkozó félévet és kilistázni (b/1. pont), különben a szokásos hibaüzenet kapjuk.

| Bk Nep | tun.Net PTE_OW4 ×                                                                                                    |                                                                                                    |                                                                                                    | ~ -       | ø ×   |
|--------|----------------------------------------------------------------------------------------------------|----------------------------------------------------------------------------------------------------|----------------------------------------------------------------------------------------------------|-----------|-------|
| ~      | → C ©                                                                                                    | O A neptun-web4.tr. <b>pte.hu</b> /oktato/main.a                                                                                                    | spr?ctrl=o_exampadify&issub=true                                                                                                    |           | ⊉ ຊ = |
|        | Tanulmianj rendizer Neptu                                                                                                    | in Meet Street                                                                                                    | Kerzus kezitelen visesitez 2 d 12                                                                                                    |           |       |
|        | Aktualitások                                                                                                    | pak, jegybeirás Információ Ugyinti<br>Vigya lípusz<br>Viznga lípusz<br>Viznga lípusz<br>Viznga vége:<br>Viznga vége:<br>Mromális létezén:<br>Mismelis létezén:      | Seldt/Okalott Kon       Soldrissek       Földer:       124/25/2       Virgin:       124/25/2       0       Förgin:       124/25/2       0       10. sold triggelenitése:       0       10. sold triggelenitése:       10. sold triggelenitése: |           |       |
| 7      | Uzenetek     Beérkezett üzenetek     Elküldött üzenetek                                                                                                    | <ul> <li>Varoiste:</li> <li>A vizsgáztató látható a hallgatók számára:</li> <li>Jelentkezettek száma:</li> <li>Evizsaa jelsző alkalmazás minden kurzusza</li> </ul> | Cask kurzusok 🖹 🗟 🗶 🖉                                                                                                    |           |       |
|        | Archivált üzenetek     Brállítások                                                                                                    | Leirás:                                                                                                    | Műveletek: Kíválasztott kurzusok hozzáadása Mégsem 1 Oldalméret 20 v                                                                                                    |           |       |
|        | Cimtár                                                                                                    |                                                                                                    | Kurzus kód         Kurzus típusa         Típus         Kurzus létszám                                                                                                    |           |       |
|        |                                                                                                    |                                                                                                    | MINTA (MINTATTK) NK-MINTATTK Előadás Saját és oktatott 1                                                                                                    |           |       |
|        | Kedvenc funkciók 🛛 😧 🔀                                                                                                    | Extra adatok                                                                                                    | Találatok számari-3/2 (1874 ma) Művédeté: Köyálasztótt korzosok Rozzásátas (Mógeem)                                                                                                    |           |       |
|        | Naptár 😨 🔀                                                                                                    | Kurzusok                                                                                                    | Viera                                                                                                    |           | ×     |
|        | < 2025. április →                                                                                                    | Műveletek: Jelszó megjelenítése Kurzus                                                                                                    | hozzádása vizsgához   Kijdöltők töltése                                                                                                    |           |       |
|        | H K Sze Cs P Szo V<br>31 1 2 3 4 5 6                                                                                                    | Tárgy Félév Kurzus kód                                                                                                    | Kurzus tipusa Max, létszám Kurzus vizsgatipusa Előzetes vizsgafeltétel E-vizsga jelszó                                                                                                    | Kijelolés |       |
|        | 7         0         9         10         11         12         13           14         15         16         17         18         19         20           21         22         23         24         25         26         27 | Nincs találat                                                                                                    |                                                                                                    |           |       |
|        | <b>28 29 30 1 2 3 4</b><br><b>5 6 7 8 9 10 11</b>                                                                                                    | Találatok száma:0-0/0 (0 ms)                                                                                                    | Hűveletek: Jelszó mogjelenítése Karzus hozzáadása vi                                                                                                    |           | lése  |
|        | ØÓrák ØVizsgák                                                                                                    | Vizsgáztatók                                                                                                    |                                                                                                    |           | * .   |

# b/1.) <u>Félév</u> kiválasztása, <u>Listáz</u> gomb:

| Bi NeptunNet PTE_OW4 × +                                                                                                    |                                                                                                    | ~ -    | ø × |
|----------------------------------------------------------------------------------------------------|----------------------------------------------------------------------------------------------------|--------|-----|
| ← → C @ O A neptun-web4.tr. <b>pte.hu</b> /oktato/                                                                                                    | nain.aspx?ctrl=o_exam_modify=csub=true                                                                                                    | E \$\$ | ර = |
| Tanubainyi readurer Neptun Meet Street                                                                                                    |                                                                                                    |        | Â   |
| Saját adatak Oktatás Vizogák, jegybeirás Információ D                                                                                                    | Kurzus hozzándása vizsgához ? e z<br>sagú/(okteott korzenok                                                                                                    |        |     |
| Aktualitások                                                                                                    | Szűrések Félév: 2024/25/2, Tárgy: Minden, Kurzusok medblemítése: Cisik kurzusok     Félév:     Z024/25/2     Filige:     Filige:     Filige:     Filige:     Kurzusok Kurzusok     Kurzusok Kurzusok |        |     |
| Ozenetek         O Várdísta:                P Beárkezett üzenetek               P vizsgástató látható a hallgatók szám                 P Beárkezettek száma:               P elküldött üzenetek | Cask kurzusek                                                                                                    |        |     |
| Archivált üzenetek     Archivált üzenetek     Archivált üzenetek     Archivált üzenetek     Archivált üzenetek                                                                                  | Nűveletek: Köválasztott kurzusok hozzáadása Mégsem 1 Okt méret 20 v                                                                                                    |        |     |
| ♦ Cimtár                                                                                                    | Tárgy neve Kurzus kód Kurzus típusa Típus Kurzus létszám                                                                                                    |        |     |
| Kedven: funkciók 🖾 🖸                                                                                                    | HIRZ (NINZATIN) RO-HIRZITIN EGada Sajat 6. administrativ<br>Talilatak azima-1-1/g (1974 ma) Hilver Ani (Novinani (Novinani Romanda) (Novinani (Novinani Romanda)) ya yami                            |        |     |
| Extra adatok                                                                                                    |                                                                                                    |        |     |
| Naptár 🐼 🔀                                                                                                    | Vissza                                                                                                    |        |     |
| 4 2025. áprílis<br>H K Sze Cs P Szo V Műveletek: 3elszó megjelenítése P                                                                                                    | urzus hozzáadása vízsgához   Kjelöltek terlése                                                                                                    |        |     |
| 31 1 2 3 4 5 6<br>7 8 9 10 11 12 13<br>7 8 9 10 11 12 13                                                                                                    | id Kurzus tipusa Max, lėtszám Kurzus vizsgatipusa Előzetes vizsgafeltétel E-vizsga                                                                                                    |        |     |
| 14 15 10 17 18 19 20<br>21 22 23 24 25 26 27<br>28 29 30 1 2 3 4<br>Találatok számadt 0/0 (0 ms)                                                                                                |                                                                                                    |        | -   |
| 5 6 7 8 9 10 11<br>⊠Órák ⊠Vizsgáz tatók                                                                                                    |                                                                                                    |        | F   |

### b/2.) Kurzusok kiválasztása jelölőnégyzettel, Kiválasztott kurzusok hozzáadása:

### c.) Vizsgáztató hozzáadása vizsgához:

Ezt abban az esetben használjuk, ha a kurzus oktatóin kívül más oktató is részt vesz a vizsgán (pl.: szigorlat). A kurzushoz rendelt oktatók automatikusan hozzárendelődnek a vizsgához.

| CÔ                                            | O A neptun-web4.tr.pte.hu/oktato/main.asg                                                                                                    | xx?ctrl=o_exam_modify&issub=true      |                                  |                                         | 日 ☆ ○ ④                                     |
|-----------------------------------------------|----------------------------------------------------------------------------------------------------|---------------------------------------|----------------------------------|-----------------------------------------|---------------------------------------------|
| Ozenetek 22 2 2 2 2 2 2 2 2 2 2 2 2 2 2 2 2 2 | B Harmania Helszami     O Várólista:     Ø várólista:     Ø várólista:     Ø várólista:     Ø várólista:     Ø várólista:     Ø várólista:     Ø várólista:     Ø várólista:     Ø várólista:     Ø várólista:                                                                                                    | 23                                    |                                  |                                         |                                             |
| Naptár 😨 🔀<br>2025. áprils 🕨                  | Extra adatak<br>Kurzusok<br>Móveletels: Jółszó megjelenttése kurzus h                                                                                                    | ozzádása vízogához 🕅 Kijekötek törkée |                                  |                                         | D a /                                       |
| K 5ze Cs P 5zo V<br>1 2 3 4 5 6               | Tárgy Féléy                                                                                                    | Kurzus kód Kurzus tieusa              | Max. létszám Kurzus vizsgatípusa | Előzetes vizsgafeltétel E-vi            | Kijelolės                                   |
| 8 9 10 11 12 13<br>4 15 16 17 18 19 20        | MINTA (MINTATTK) 2024/25/2                                                                                                    | NK-MINTATTK Előadás                   | Īrāsbeli                         |                                         | 0 10                                        |
| 1 22 23 24 25 26 27<br>8 29 30 1 2 3 4        | Találatok száma:1-1/1 (0 ms)                                                                                                    | Transferrance Company                 |                                  | Műveleteki (Jelsző megjelenítése) Kurzu | s hozzáadása vizsgához Kijeloltek torlése   |
| órák Vizsgák                                  | Vizsgáztatók                                                                                                    |                                       |                                  |                                         | 🛅 🛎 📌                                       |
| Feliratkozási listák<br>Oktató mentesítések   | Műveletek: Vizsgáztató hozzáadása vizsgáho                                                                                                    | oz Kijeloltek torlése                 |                                  |                                         |                                             |
| Konzultációk<br>Időpontfoglalás               | Neptunkód                                                                                                    | Előtag Vezetéknév                     | Keresztnév                       | Tipus                                   | Kijelõlės                                   |
| iveletek: 📴 (Naptar export)                   | AUSJKO                                                                                                    | Mátrahegyi                            | Mária                            | Vizsgáztató                             |                                             |
|                                               | Találatok száma:1-1/1 (0 ms)                                                                                                    |                                       |                                  | Műve ek: Vizsońztałe                    | ó hozzáadása vízsgához                      |
|                                               | Termek                                                                                                    |                                       |                                  |                                         | n a 1                                       |
|                                               | Nűveletek: Terem hozzáadása vizsgához H                                                                                                    | Gjeloltek torlése                     |                                  |                                         |                                             |
|                                               | Terem Kapacitás                                                                                                    | Tipus Teremfoglalås tipusa            | Teremfoglalås kezdete            | Teremfoglalás vége                      | Kijelolės                                   |
|                                               | Nincs találat                                                                                                    |                                       |                                  |                                         |                                             |
|                                               | Találatok száma-0-0/0 (0 ms)                                                                                                    |                                       |                                  | Műveletek: TGG                          | n hozzáadása vizsgához 🛛 Kileldítek torlése |
|                                               | the second second s |                                       |                                  |                                         |                                             |

### c/1.) <u>Vizsgáztató kiválasztása:</u>

| Vizsgáztató hozzáadása vizsgához ? 🕫 🕺                                                                         | Neptunkód: ha ismeriük az oktató Neptukódiát, tudunk rá            |
|----------------------------------------------------------------------------------------------------|--------------------------------------------------------------------|
| Szűrések Név: minta, Csak a vizsgához rendelt kurzusok oktatól: Nem                                            | szűrni                                                             |
| Neptunkód:     Inita     Moko:     Inita                                                                       | Név• névre is tudunk szűrni                                        |
| Cask a vizugátoz rendelt kurzusek oktatój:                                                                     | Szervezeti egység: ezt nem használjuk.                             |
| tistăzăs                                                                                                    | <b>Csak a vizsgához rendelt kurzusok oktatói:</b> akár névre, akár |
| Oktatók                                                                                                    | Neptunkódra szűrünk, innen mindig ki kell venni a pipát            |
| Huveletek: krvalaszlott vizspizzatók hozzáadása Megsem előtéket 20 v<br>Neptunkód Előtag Vezetéknév Keresztnév | 1 7 8 11                                                           |
| BANVZW Minta Beroi                                                                                             | Listáz: gombbal futtatjuk le a keresést                            |
|                                                                                                    | Jelölőnégyzet bepipálásával tudjuk kiválasztani az oktatót.        |
|                                                                                                    | Kiválasztott vizsgáztatók hozzáadása gombbal véglegesítünk         |
|                                                                                                    |                                                                    |

Vissza

### d.) Terem hozzáadása vizsgához:

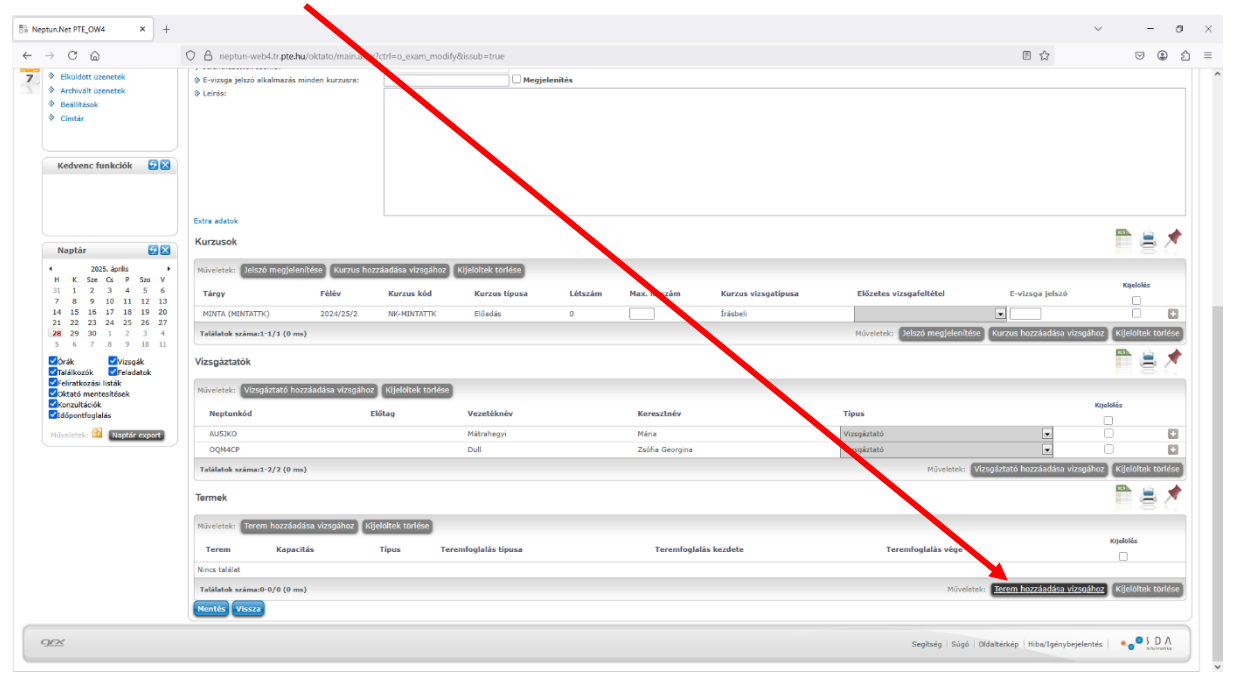

### d/1.) Terem keresése:

| Terem hozzáadása vizsgához                                                                                                    | Fontos, hogy csak 2 szűrést állítsunk be: |
|----------------------------------------------------------------------------------------------------|-------------------------------------------|
| Szürenek Teremfoglalás típusa (Vizsga teremfoglalás v) Terem állapota (Szabad terem v) Teremfoglalás kezdeta (2025.05.23 10:00 Teremfoglalás vége (2025.05.23 12:00 | , Foglalható/Igénvelhető termeket         |
| Időpontok: kiválasztott +                                                                                                    | FOGLALHATÓRA állítsuk                     |
| Freemmene supervise     Freemmene     Forglaható/Igényelhető     Foglaható/Igényelhető     Foglaható/Igényelhető                                                    |                                           |
| ♦ Telephely: (Kinden v)      ¢ Épület: (Kinden     § Szervezeti egység                                                                                              | ×)                                        |
| Eszközök                                                                                                    | Terem kódia: %TTK, vagy %ttk              |
| + Teremeszköz hozzáadása                                                                                                    |                                           |
|                                                                                                    |                                           |
|                                                                                                    | A Keresés gombbal kilistázzuk a vizsga    |
|                                                                                                    | időpontjában szabad termeket              |
| Keresés Vissza                                                                                                    |                                           |

d/2.) Terem kiválasztása és hozzáadása vizsgához:

| Terem hozzáadása vizsgáh                                      | 10Z                              |                                                      |                                                     |            |                   | 7 c X            | Érdemes 2 beállítást elvégezni:                              |
|---------------------------------------------------------------|----------------------------------|------------------------------------------------------|-----------------------------------------------------|------------|-------------------|------------------|--------------------------------------------------------------|
| Szűrések                                                      |                                  |                                                      |                                                     |            |                   | ^                | Eldemes 2 beamast elvegezm.                                  |
| Teremfoglalás típusa Vizsga t<br>Teremfoglalás kezdete 2025.0 | teremfoglalás v 1<br>05.23 15:21 | Terem állapota Szabad te<br>Teremfoglalás vége 2025. | rem v<br>05.23 17:21                                | 2          |                   |                  | Oldalmárat átállítása: ha átállítiuk 500 ra egy              |
| Időpontok: Nincs kijelölve ele                                | em                               | \$                                                   |                                                     |            |                   |                  | Oluanner et atanntasa. na atannijuk 500-ra, egy              |
| <ul> <li>Minimális kapacitás</li> <li>Terem neve</li> </ul>   |                                  |                                                      | ]♦ Maximális kapacitás<br>]♦ Foglalható/Igényelhető | Foglalh    | ató v             |                  | oldalon láthatjuk a termeket                                 |
| Terem kódja                                                   | %ttk                             |                                                      | •                                                   |            |                   |                  |                                                              |
| & Telephely:                                                  | Minden                           |                                                      | 🔿 🗞 Épület:                                         | Minden     |                   |                  |                                                              |
| Szervezeti egység                                             |                                  |                                                      | ×                                                   |            |                   | /                | <u><b>Terem kódja</b></u> : érdemes rákattintani, mert akkor |
|                                                               |                                  |                                                      |                                                     |            |                   |                  | Torom kódia szorint hatűrandha randazi a                     |
| Eszközök<br>+ Teremeszköz hozzáadása                          |                                  |                                                      |                                                     |            |                   |                  | rerem kouja szerint beturendbe rendezi a                     |
| Termek                                                        |                                  |                                                      |                                                     |            | <b></b>           | 1 × P            | szabad termeket (ez működik a <u>Terem nevé</u> vel          |
| Műveletek: Kiválasztott terr                                  | mek hozzáadása Mégse             | m                                                    |                                                     |            | 1 Oldalı          | méret 500 v      | és <u>Kapacitás</u> sal)                                     |
| Terem neve 🔺                                                  | Terem                            | kódja Kapacitás                                      | Típus                                               | Megjegyzés | Igénylés/Foglalás | Kiválasztás<br>1 |                                                              |
| A/208 Növénytani labor                                        | TTK-A/2                          | 08 12                                                | Oktatási                                            | IFAEF066   | Foglalható        |                  |                                                              |
| A/210 Növénytani labor                                        | TTK-A/2                          | 10 12                                                | Oktatási                                            | IFAEF068   | Foglalható        |                  | <b>Jelölőnégyzettel</b> kiválasztiuk termet.                 |
| A/212 Növénytani labor                                        | TTK-A/2                          | 12 12                                                | Oktatási                                            | IFAEF070   | Foglalható        | • •              | <u></u>                                                      |
| Keresés Vissza                                                |                                  |                                                      |                                                     |            |                   |                  |                                                              |

## d/3.) Kiválasztott termek hozzáadása

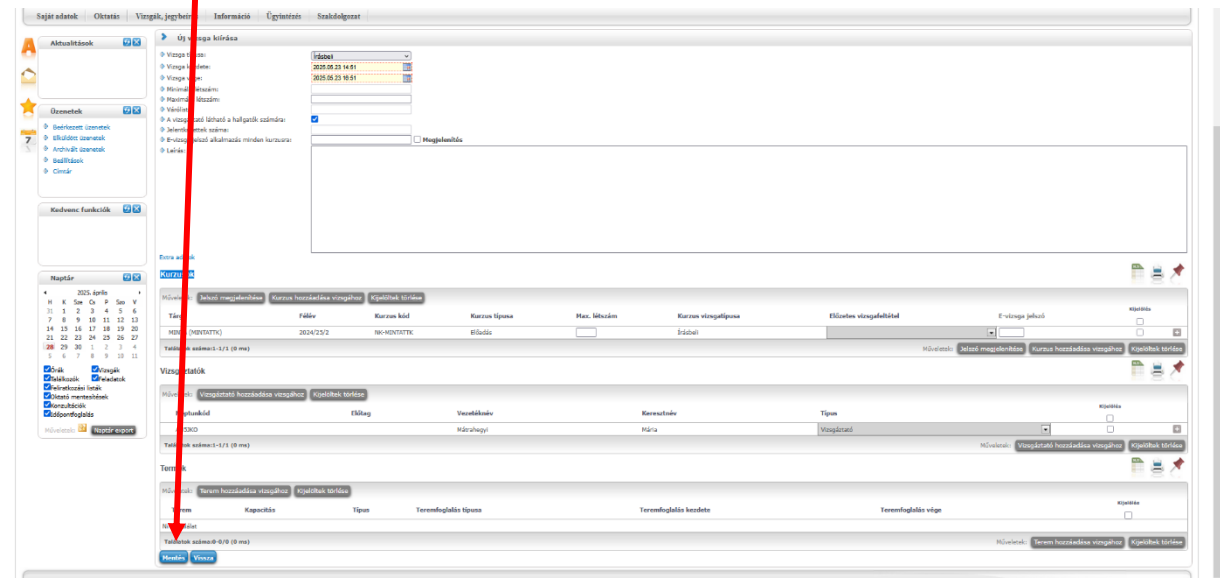

5. Lépés: <u>Mentés</u> gombbal a vizsga véglegesítése: